Tutorial

11 11 11

SAMSUNG SDS

# **Kubernetes** Apps 삭제

## (Deleting Kubernetes Apps)

N' MARINE ST

and the second second

T- ALL DE LE STOR

THE REAL PROPERTY IN

IIIII GACININA TH

October 2024

1.

Copyright 2024. Samsung SDS Co., Ltd. All rights reserved.

# Contents

| 1. | 학습목표 | 1 |
|----|------|---|
| 2. | 따라하기 | 1 |
| 3. | 정리하기 | 2 |

### 2. 학습목표

- Kubernetes Apps 상품을 직접 삭제할 수 있습니다.

#### 3. 따라하기

#### 3.1 Kubernetes Apps 삭제하기

① 모든 상품 → Container → Kubernetes Apps → Kubernetes Apps → 자원관리를 선택합니다.

| Samsung Cloud Platform Enterp | prise v                       | 모든 상품                                       | +                                                                                                    |        |
|-------------------------------|-------------------------------|---------------------------------------------|----------------------------------------------------------------------------------------------------|--------|
| Project                       | 모든 상품   위치 KR-WEST-2          | ~ (i)                                       | 모든 상품 〇 (                                                                                                    | 9 D    |
| GYIAC                         |                               |                                             |                                                                                                    |        |
| 프로젝트 개요                       | <ul><li>Compute (9)</li></ul> | <ul> <li>Kubern</li> </ul>                  | netes Apps 상품 정보                                                                                                    |        |
| 권한관리(IAM)                     | Storage (6)                   | ~ 설명 5                                      | 및 주요기능 릴리즈 노트 가이드 및 문서                                                                                                    |        |
| 비용관리                          | Database (7)                  | ~                                           |                                                                                                    | -      |
| 자원관리                          | Data Analytics (10)           | Y 경험을 기반                                    | tes Apps는 Web/WAS는 비롯한 App Infrastructure 등 다양한 컨테이너 이미지는 Kubernetes Engine으로 성정한 클러스터에 배포하는 기능을 제공하는 서비스입니다. 다주의 연정 운영<br>반으로 최적화된 설정의 컨테이너 이미지를 제공하기 때문에 손쉬운 Apps 배포가 가능합니다.                                                                                                    | ,      |
|                               | Application Service (4)       | ` 1. 손쉬운 /                                  | Apps 생성 및 배포                                                                                                    |        |
| Product ^                     | 🗊 Container (3)               | <ul> <li>월 기반 콘:</li> <li>스펙의 컨티</li> </ul> | ! 솔을 통해 컨테이너 SW 목록 검색부터 Apps 생성/조회/해지까지 사용자가 직접 Self service로 손쉽게 사용이 가능합니다. Container 일체형 구동 환경을 지원하며, 보안이 검증된 표준<br>테이너 이미지를 제공하기 때문에 안전하게 Apps 생성과 배포가 가능합니다.                                                                                                    |        |
| 모든 상품                         | Kubernetes Engine             | ~ 2. 다양한 :                                  | 유형의 상품 제공                                                                                                    |        |
|                               | Kubernetes Apps               | <ul> <li>Scale Out</li> </ul>               | t과 Auto Healing이 가능한 상용SW와 오픈소스 중심의 App Infrastructure, Queue, Monitoring 등 다양한 SW 상품을 제공합니다.                                                                                                    |        |
| Marketplace                   | Kubernetes Apps               | 3. 개발 생                                     | [산성 향상]                                                                                                    |        |
| SW Catalog                    | App Catalog                   | 안전성이 손                                      | 검증한 5W 이미시는 Samsung Lioud Platform에 최적와된 열직 패키지로 제공하여 App intrastructure 등의 컨테이너 5W 매포 폭도가 할다져 개별 정신경이 내폭 양양 합니다.                                                                                                    |        |
| SW 관리                         | Container Registry            | Ň                                           |                                                                                                    |        |
| Bookmarks                     | 🚍 Networking (15)             | ~ 선행상품                                      | R S                                                                                                    |        |
|                               | Security (14)                 | <ul> <li>Kubernet</li> </ul>                | etes Apps를 신장하고! 전에 먼저 설치 되어야 하는 상품부터 확인하세요.                                                                                                    |        |
|                               | 🧐 AI / ML (8)                 | ř                                           |                                                                                                    |        |
|                               | Management (9)                | × ·                                         | Kubernetes Engine                                                                                                    |        |
|                               | DevOps Tools (3)              | Ň                                           | Construction Construction Cons |        |
|                               | P Hybrid Cloud (1)            | ř                                           | <u>초가신청</u> (2)   <u>자원관리</u> (2)                                                                                                    |        |
|                               |                               |                                             |                                                                                                    |        |
|                               |                               |                                             |                                                                                                    |        |
|                               |                               |                                             |                                                                                                    |        |
|                               |                               |                                             |                                                                                                    |        |
|                               |                               |                                             | 자원관리 () 상품신청                                                                                                    |        |
|                               |                               |                                             |                                                                                                    |        |
|                               |                               |                                             |                                                                                                    |        |
|                               |                               |                                             |                                                                                                    |        |
|                               |                               |                                             |                                                                                                    |        |
|                               |                               |                                             |                                                                                                    | $\sim$ |

 ② Kubernetes Apps 삭제를 위해 본인이 생성한 Kubernetes Apps 를 목록에서 삭제합니다.

| Kubernetes Apps     |         |           |                     |        |           |          |       |
|---------------------|---------|-----------|---------------------|--------|-----------|----------|-------|
| 총 2 🗆 20 개씩 보기 \vee |         | All       | My App 이름을 입력하      | 세요.    |           | Q 상세검색   | 상품신청  |
| 이름 三                | Cluster | Namespace | 애플리케이션              | 버전     | 위치 三      | 상태       |       |
| tomcat              | k8clsxx | ingress   | Tomcat Community    | 8.5.88 | KR-EAST-1 | Deployed | 상품 해지 |
| ingress-controller  | k8clsxx | ingress   | NGINX Ingress Cont… | 1.5.1  | KR-EAST-1 | Deployed | 상품 해지 |

③ 삭제 확인 팝업 내용 확인 후 확인 버튼을 클릭하여 삭제를 완료합니다.
 본 실습의 경우 Ingress-controller, tomcat 2 개를 생성하였으므로 각 상품을

모두 해지합니다.

| 상품 해지                                       | ×                 |
|---------------------------------------------|-------------------|
| App 명 : tomcat<br>상품을 해지하시겠습니까?             |                   |
| ③ 상품 신청 시 생성된 모든<br>(Pod, Service, Ingress) | 리소스가 삭제됩니다.<br>등) |
|                                             | 취소 확인             |

#### 3.2 Kubernetes Apps 삭제 확인하기

① 자원관리에서 자원 현황을 확인합니다.

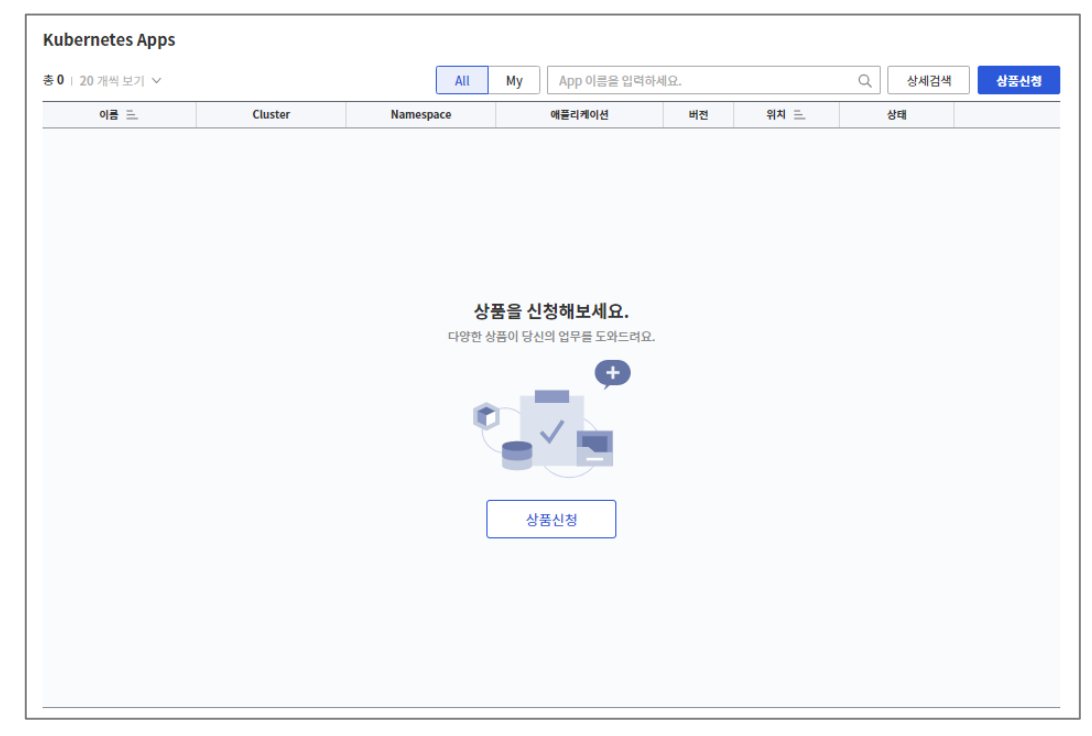

### 4. 정리하기

- 실습 간 생성한 세 가지 Apps를 선택하여 삭제합니다.
- Kubernetes Cluster 와 연결된 Apps 삭제 시 pod 들이 실제로 삭제됩니다.